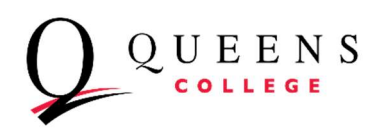

## How to Search for Class on CUNY Global Search

Step 1: Select the Institution: " Queens College"

Select Term: Example: Fall 2023

**Step 2**: Select the Subject: Ex: "Accounting"

**Note** by default, "Show Open Classes Only" is already selected.

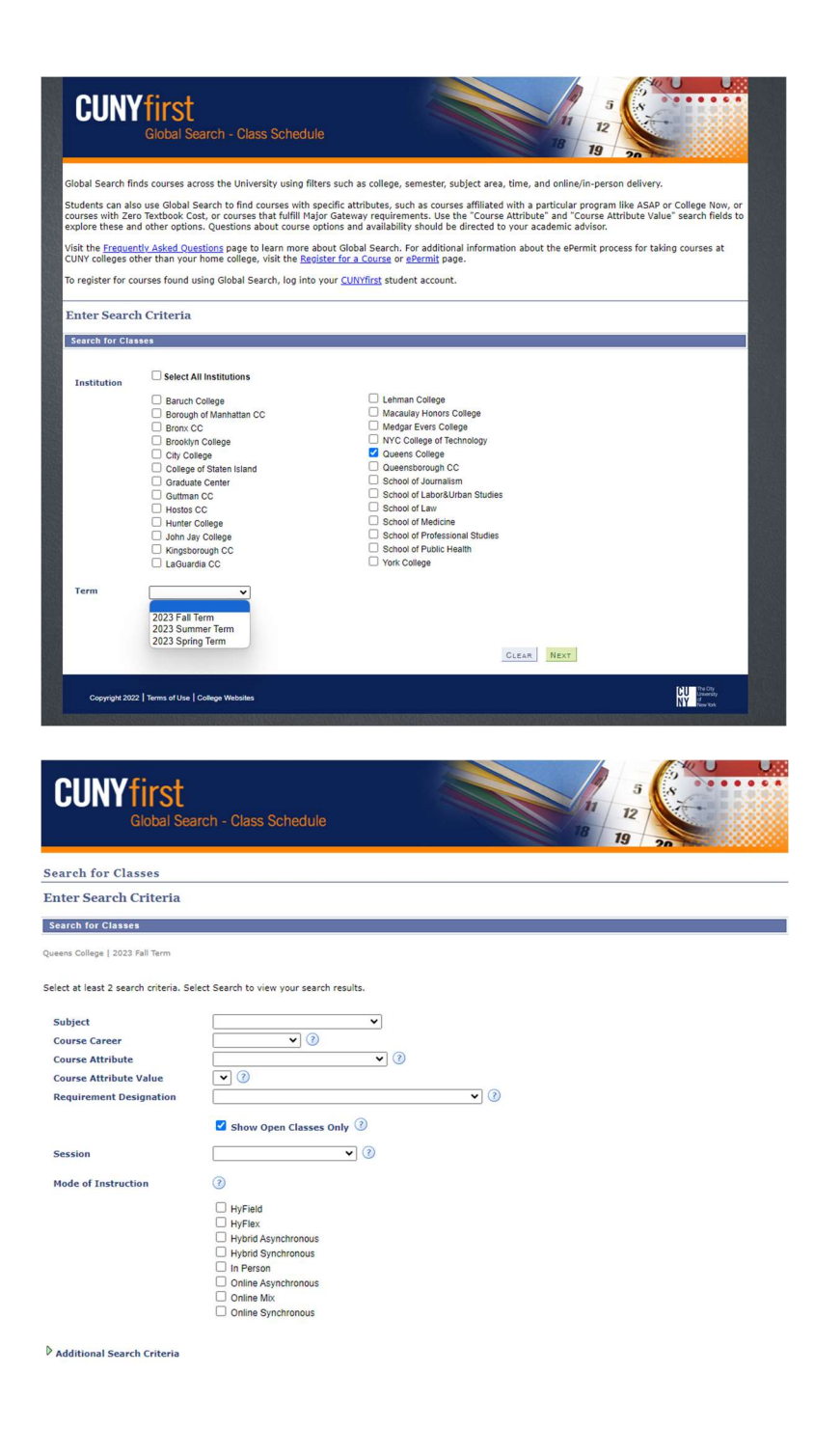

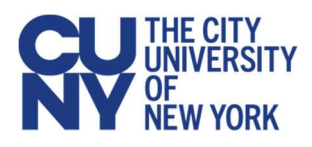

## Step 3:

Select the Arrow  $\triangleright$ : And look for the classes that you want to enroll.

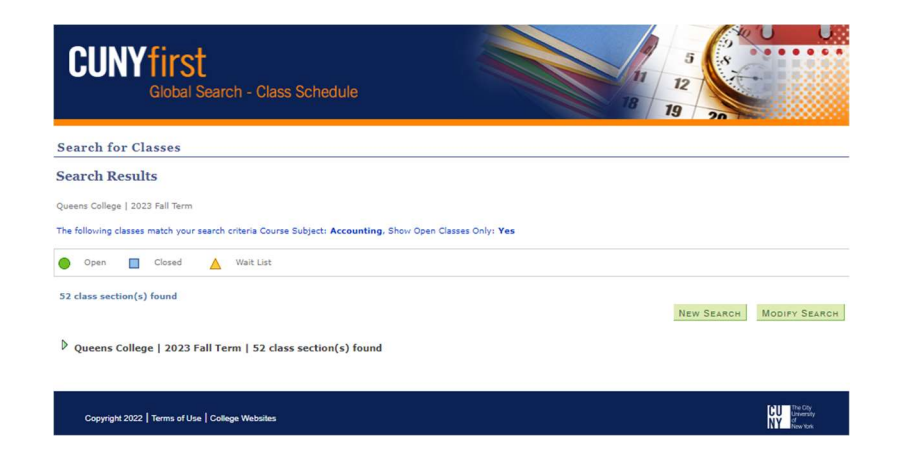

## Step 4:

Select the Arrow ▷: To see class details.

| Queens Coll                                                                                                    | ege   2023 Fa      | ll Term            |                    |            |                    |                            |        |                |
|----------------------------------------------------------------------------------------------------|--------------------|--------------------|--------------------|------------|--------------------|----------------------------|--------|----------------|
| The following classes match your search criteria Course Subject: Accounting, Show Open Classes Only: Yes                           |                    |                    |                    |            |                    |                            |        |                |
| Open                                                                                                    | Cl                 | osed 🛕 Wait Lis    |                    |            |                    |                            |        |                |
| 52 class section(s) found   NEW SEARCH MODIPY SEARCH   V Queens College   2023 Fall Term   52 class section(s) found MODIPY SEARCH |                    |                    |                    |            |                    |                            |        |                |
| ▼ ACCT                                                                                                    | 100 - Fin          | & Mgr Acct         |                    |            |                    |                            |        |                |
| Class                                                                                                    | Section            | Days & Times       | Room               | Instructor | Instruction Mode   | Meeting Dates              | Status | Course Topic   |
| 23170                                                                                                    | 001-LEC<br>Regular | Mo 3:10PM - 6:00PM | Online-Synchronous | Vivian Ho  | Online Synchronous | 08/25/2023 -<br>12/20/2023 | ٠      | Fin & Mgr Acct |
| ▶ ACCT                                                                                                    | 101 - Int          | ro Thry & Prac of  | Acct I             |            |                    |                            |        |                |
| ▶ ACCT                                                                                                    | 102 - Int          | ro Theo & Prac Ac  | ct II              |            |                    |                            |        |                |
| ₽ ACCT                                                                                                    | 201 - Int          | ermediate Accoun   | ting l             |            |                    |                            |        |                |
| ♦ ACCT                                                                                                    | 202 - Int          | ermediate Accoun   | ting II            |            |                    |                            |        |                |

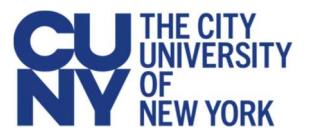